# P Card

- 1. Navigate to https://www.paymentnet.jpmorgan.com
- 2. Login with your account information; i.e., Enter Organization ID, User ID and Password. /www.paymentnet.jpmorgan.com/auth/public/app?TYPE=33554433&REALMOID=06-27bde77d-d58

| .P.Morgan                                  |                                                           |  |  |  |  |  |  |  |
|--------------------------------------------|-----------------------------------------------------------|--|--|--|--|--|--|--|
| Log In ★ Bookmark this page                | Online Account Registration                               |  |  |  |  |  |  |  |
| Drganization ID                            | Create your J.P. Morgan Commercial<br>Card Online Account |  |  |  |  |  |  |  |
| S64178 Remember my Organization ID Jser ID |                                                           |  |  |  |  |  |  |  |
| auditor                                    |                                                           |  |  |  |  |  |  |  |
| Password                                   | Resources                                                 |  |  |  |  |  |  |  |
|                                            | First Time User Help                                      |  |  |  |  |  |  |  |

3. For the first time, when you login from a new system, it asks for an Access code as shown below:

| Register Computer                                                                                                    |
|----------------------------------------------------------------------------------------------------|
| We take security seriously. An access code helps us verify your identity and keep your account safe. Click the button below to receive an email with the information that you will need to access your account. |
| Get Access Code                                                                                                    |
| I have an access code                                                                                                    |

- 4. Click on 'I have an access code' if you've it and enter the access code; else click on 'Get Access Code'.
- 5. If you click on 'Get Access code', an e-mail will be sent to the e-mail address supplied as shown below:

| We take security seriously. An access code helps us verify your identity and keep your account safe. Click the button below to receive an email with the information that you will need to access your account. |                         |  |  |  |  |  |  |
|----------------------------------------------------------------------------------------------------|-------------------------|--|--|--|--|--|--|
| An email was sent to DI@UTOLEDO.EDU with your access code.                                                                                                    |                         |  |  |  |  |  |  |
| Access Code                                                                                                    |                         |  |  |  |  |  |  |
|                                                                                                    | Get Another Access Code |  |  |  |  |  |  |
| Password                                                                                                    |                         |  |  |  |  |  |  |

- 6. Enter the Access Code (received through e-mail) and Password.
- 7. Select the appropriate Registration Option and hit 'Continue'. You'll see the below screen.

Complete

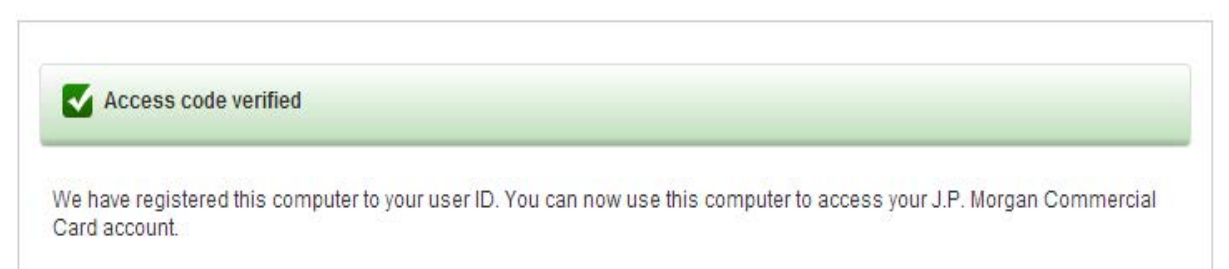

- 8. Click on 'Continue'.
- 9. Navigate to 'Transactions' tab and then select 'Query' from the list of options.

|          | TOLEDO<br>1872                                                           |               |                                                                        |          |                 |               |  |  |  |  |  |
|----------|--------------------------------------------------------------------------|---------------|------------------------------------------------------------------------|----------|-----------------|---------------|--|--|--|--|--|
| Ì        | (i) Use a supported browser for the best experience on this site. Learn. |               |                                                                        |          |                 |               |  |  |  |  |  |
|          | Transactions                                                             | Reports       | Acc                                                                    | ounts    | Employees       | Paymen        |  |  |  |  |  |
|          | Manage                                                                   |               |                                                                        |          |                 |               |  |  |  |  |  |
|          | Approve                                                                  |               |                                                                        |          |                 |               |  |  |  |  |  |
| N        | Mass Update R                                                            | equests       |                                                                        |          |                 |               |  |  |  |  |  |
| w        | Authorizations/D                                                         | eclines       | mentNe                                                                 | t        |                 |               |  |  |  |  |  |
| TI       | Query                                                                    |               | ements that were requested by our<br>od thing. PaymentNet has been rec |          |                 |               |  |  |  |  |  |
| ac<br>st | Statements                                                               |               | new features, improvements to old<br>satisfied with the new PaymentNet |          |                 |               |  |  |  |  |  |
| Fo       | r more mormauo                                                           | n about any i | orime                                                                  | features | you see, please | e click on th |  |  |  |  |  |

# 10. The below screen appears after step 9.

| Transactions     | Reports     | Accounts     | Employees  | Payments | Administ | ration   | Help   |                     |           |       |            |                           |
|------------------|-------------|--------------|------------|----------|----------|----------|--------|---------------------|-----------|-------|------------|---------------------------|
| Transactions - / | Advanced Qu | іегу         |            |          |          |          |        |                     |           |       |            | Return to Transaction Lis |
|                  |             |              |            |          |          |          |        |                     |           |       |            |                           |
|                  |             |              |            |          |          |          |        |                     |           |       |            |                           |
|                  |             | Process      | Reset      |          |          |          |        |                     |           |       |            |                           |
|                  |             | * Required I | Fields     |          |          |          |        |                     |           |       |            |                           |
|                  |             |              |            |          |          |          |        |                     |           | Query | (New Query | /)                        |
|                  |             | Date Range   | •          |          |          |          |        |                     |           |       |            |                           |
|                  |             |              | Field      |          |          | Operatio | on     |                     | Value     |       |            |                           |
|                  |             | 1            | Post Date  |          | ۲        | Is Rela  | ative  | ۲                   | Last Days |       | ▼ 30       | Add                       |
|                  |             |              |            |          |          |          |        |                     |           |       |            |                           |
|                  |             | Criteria     |            |          |          |          |        |                     |           |       |            |                           |
|                  |             |              | Field      |          |          | Operatio | on     |                     | Value     |       |            |                           |
|                  |             | 1            | Account Nu | imber    | ۲        | Begins   | s With | ۲                   |           |       |            | Delete Add                |
|                  |             | Hierarchy    |            |          |          |          |        |                     |           |       |            |                           |
|                  |             |              |            |          |          |          |        | Include<br>Children |           |       |            |                           |

11. Enter the 'Date Range', 'criteria', 'Hierarchy' and other fields. It's not mandatory to enter all the filed values, 'Date Range' alone would work.

| Process        | Reset              |             |                     |                           |             |            |
|----------------|--------------------|-------------|---------------------|---------------------------|-------------|------------|
| * Required Fig | elds               |             |                     |                           |             |            |
|                |                    |             |                     | Query                     | (New Query) | •          |
| Data Pango     |                    |             |                     |                           |             |            |
| Date Kaliye    |                    |             |                     |                           |             |            |
|                | Field              | Operation   |                     | Value                     |             |            |
| 1              | Transaction Date 🔹 | Is Between  | T                   | 03/03/2014 and 03/20/2014 |             | Add        |
|                |                    |             |                     |                           |             |            |
| Criteria       |                    |             |                     |                           |             |            |
|                | Field              | Operation   |                     | Value                     |             |            |
| 1              | Account Number     | Begins With | •                   |                           |             | Delete Add |
| Hierarchy      |                    |             |                     |                           |             |            |
| Therarchy      |                    |             |                     |                           |             |            |
|                |                    |             | Include<br>Children |                           |             |            |
|                |                    |             |                     | Add                       |             |            |
| Order By       |                    |             |                     |                           |             |            |

In this example, Field is set to 'Transaction Date', Operation to 'Is Between' and supplied with a date range.12. Click on 'Process', a screen with 'Processing' is displayed.

| Processing                                 |  |  |  |  |  |  |  |
|--------------------------------------------|--|--|--|--|--|--|--|
| Please wait while we process your request. |  |  |  |  |  |  |  |
| *****<br>*****                             |  |  |  |  |  |  |  |
|                                            |  |  |  |  |  |  |  |
|                                            |  |  |  |  |  |  |  |

## 13. Transaction list is displayed as shown.

| Т                                         | ransa   | actio | ons    | Reports /        | Accounts Emp         | loyees Paym          | ents Administration              | Help               |            |                      |                       |                        |                |
|-------------------------------------------|---------|-------|--------|------------------|----------------------|----------------------|----------------------------------|--------------------|------------|----------------------|-----------------------|------------------------|----------------|
| Т                                         | ransa   | ctio  | n List |                  |                      |                      |                                  |                    |            | New Query Look For   | ·                     |                        | Go Adv         |
|                                           |         |       |        |                  |                      |                      |                                  |                    |            |                      |                       |                        |                |
| <u>1</u> a                                | uery re | esult | s were | limited to 10,00 | 10 rows. Press Selec | t All Pages and then | press Export to view all the res | ults.              |            |                      |                       |                        |                |
| Sele                                      | ct All  | Page  | es) 💽  | Clear All Pag    | es                   |                      |                                  |                    |            |                      |                       |                        | Save           |
| (New Query) V Save Query Page 1 of 500 Gg |         |       |        |                  |                      |                      |                                  |                    |            |                      | of 500 Go             |                        |                |
|                                           |         |       |        | Exported         | Approval Status      | Transaction ID       | Parent Merchant Name             | Transaction Amount | Post Date  | Cardholder Last Name | Cardholder First Name | Accounting Code Values |                |
|                                           |         |       | 6      |                  | Reviewed             | to sort by Appro     | val Status                       | \$300.66           | 03/21/2014 | STASA                | JOAN                  | COA - US64178          | 1 10 100 10000 |
|                                           |         |       | 6      |                  | New                  | 1324689627001        | GUY BROWN PD*IN#607331           | \$248.14           | 03/21/2014 | LEWANDOWSKI          | TERRI                 | COA - US64178          | 1 20 209 20904 |
|                                           |         |       |        |                  | New                  | 1324689626001        | HAR*HARVARD BUSNSS SCH           | (\$35.43)          | 03/21/2014 | MILLER               | DARLENE               | COA - US64178          | 1 20 206 20600 |
|                                           |         |       | 6      |                  | New                  | 1324689625001        | HAR*HARVARD BUSNSS SCH           | \$350.00           | 03/21/2014 | MILLER               | DARLENE               | COA - US64178          | 1 20 206 20600 |
|                                           |         |       | 6      |                  | New                  | 1324689624001        | TTI MAUMEE EQUIPMENT I           | \$43.01            | 03/21/2014 | BURHANS              | NANCY                 | COA - US64178          | 1 20 221 18012 |
|                                           |         |       |        |                  | New                  | 1324689623001        | DRI*NUANCE                       | (\$5.25)           | 03/21/2014 | BROWN                | LAURA                 | COA - US64178          | 1 20 206 20602 |
|                                           |         |       | 6      |                  | New                  | 1324689622001        | SOCIETY FOR DISABILITY           | (\$225.00)         | 03/21/2014 | BEN MOSHE            | LIAT                  | COA - US64178          | 1 20 215 21500 |
|                                           |         |       | 6      |                  | New                  | 1324689621001        | GRADKOWSKI SPORTS                | \$28.86            | 03/21/2014 | SCHISSLER            | STEVE                 | COA - US64178          | 1 20 226 13006 |
|                                           |         |       | •      |                  | New                  | 1324680620001        |                                  | \$67.80            | 03/01/0014 | DEV/OLDED            | ALISON                | COA US64178            | 100000000000   |

14. Select the transactions according to the requirement and click on 'Export'.

#### Select All Pages Clear All Pages

| (Nev | w Query | () |          | Save            | Query          |                        |                    |            |                      |       |
|------|---------|----|----------|-----------------|----------------|------------------------|--------------------|------------|----------------------|-------|
|      |         |    | Exported | Approval Status | Transaction ID | Parent Merchant Name   | Transaction Amount | Post Date  | Cardholder Last Name | Card  |
|      |         | 8  |          | New             | 1324689624001  | TTI MAUMEE EQUIPMENT I | \$43.01            | 03/21/2014 | BURHANS              | NANC  |
|      |         |    |          | New             | 1324689623001  | DRI*NUANCE             | (\$5.25)           | 03/21/2014 | BROWN                | LAUR  |
|      |         | 6  |          | New             | 1324689622001  | SOCIETY FOR DISABILITY | (\$225.00)         | 03/21/2014 | BEN MOSHE            | LIAT  |
|      |         | 6  |          | New             | 1324689621001  | GRADKOWSKI SPORTS      | \$28.86            | 03/21/2014 | SCHISSLER            | STEV  |
|      |         | 6  |          | New             | 1324689620001  | PITA PIT TOLEDO        | \$67.80            | 03/21/2014 | DEVOLDER             | ALISC |
|      |         | 0  |          | New             | 1324689619001  | DELTA 0068271846196    | \$25.00            | 03/21/2014 | TAYLOR               | SETH  |
|      |         | 6  |          | New             | 1324689618001  | CIRCLE K 05645         | \$5.04             | 03/21/2014 | BULLIMORE            | DOUG  |
|      |         | ۲  |          | New             | 1324689617001  | ENTERPRISE RENT-A-CAR  | \$75.39            | 03/21/2014 | BULLIMORE            | DOUG  |
|      |         | 6  |          | New             | 1324689616001  | OHIO TURNPIKE          | \$6.00             | 03/21/2014 | BULLIMORE            | DOUG  |
|      |         | 6  |          | Reviewed        | 1324689615001  | GUY BROWN PD*IN#619938 | \$19.57            | 03/21/2014 | SKOLMOWSKI           | CHER  |
|      |         | 6  |          | Reviewed        | 1324689614001  | GUY BROWN PD*IN#619916 | \$28.89            | 03/21/2014 | SKOLMOWSKI           | CHER  |
|      |         | 6  |          | Reviewed        | 1324689613001  | CMS COMMUNICATIONS INC | \$951.78           | 03/21/2014 | SKOLMOWSKI           | CHER  |
|      |         | 6  |          | Reviewed        | 1324689612001  | GUY BROWN PD*IN#599361 | \$26.49            | 03/21/2014 | JOVANOVIC            | TRUD  |
|      |         | 6  |          | New             | 1324689611001  | VITOS 16               | \$167.00           | 03/21/2014 | PHIPPS               | RACH  |
|      |         | 6  |          | New             | 1324689610001  | BOXWOOD TECH           | \$525.00           | 03/21/2014 | MURPHY               | ANN   |
|      |         | 6  |          | New             | 1324689609001  | POCKET NURSE ENTERPRIS | \$12.38            | 03/21/2014 | SEXTON               | MART  |

Mass Update Reviewed Approved Export... 2 of 10000 Selected

If you want to export all pages click on 'Select all pages'.

15. Name the file and hit 'Process'.

| Nould you like to create an export of the transactions in this query?                                                                                                    |        |   |  |  |  |  |  |  |
|----------------------------------------------------------------------------------------------------|--------|---|--|--|--|--|--|--|
| Please enter information about the export file and click the "Process" button to export these transactions. Otherwise, click "Cancel" to return to the Transaction List screen. |        |   |  |  |  |  |  |  |
| * Required Field                                                                                                    |        |   |  |  |  |  |  |  |
| File format *                                                                                                    | Text 🔻 | ] |  |  |  |  |  |  |
| Name *                                                                                                    | Demo   |   |  |  |  |  |  |  |
| Compress output file                                                                                                    |        |   |  |  |  |  |  |  |
| Process Cancel                                                                                                    |        |   |  |  |  |  |  |  |

- 16. Now, status will be the export process is 'submitted'.
  - Refresh Delete Selected

Exports (screen view downloads) will be removed automatically after 7 days. Reports (screen view downloads) will be removed automatically after 35 days. Ma

| Μ | My Downloads Only 🔻 |          |        |              |                        |            |                    |  |  |  |  |  |
|---|---------------------|----------|--------|--------------|------------------------|------------|--------------------|--|--|--|--|--|
|   | Name                | Category | Run By | Hierarchy ID | Created                | Status     | Mark as Successful |  |  |  |  |  |
|   | Demo                | Export   |        |              | 03/24/2014 02:10:21 PM | Submitted  |                    |  |  |  |  |  |
|   | cutri4test.txt      | Export   |        |              | 03/24/2014 01:12:52 PM | Successful |                    |  |  |  |  |  |
|   | cutri3test.txt      | Export   |        |              | 03/24/2014 01:09:56 PM | Successful |                    |  |  |  |  |  |

17. Click on 'Refresh' and check for the status to be 'Successful'.

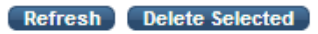

Exports (screen view downloads) will be removed automatically after 7 days. Reports (screen view downloads) will be removed automatically a

| М | My Downloads Only 🔻 |          |        |              |                        |            |                    |  |  |  |  |
|---|---------------------|----------|--------|--------------|------------------------|------------|--------------------|--|--|--|--|
|   | Name                | Category | Run By | Hierarchy ID | Created                | Status     | Mark as Successful |  |  |  |  |
|   | Demo.txt            | Export   |        |              | 03/24/2014 02:10:21 PM | Successful |                    |  |  |  |  |
|   | outritteet bet      | Event    |        |              | 02/24/2014 01-12-E2 DM | Successful |                    |  |  |  |  |

### 18. Click on 'Demo.txt'

Exports (screen view downloads) will be removed automatically after 7 days. Reports (screen view dov

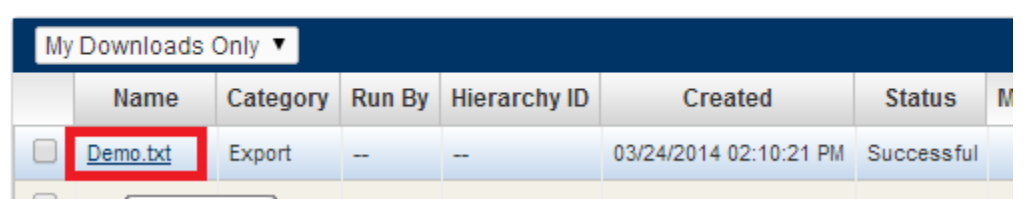

- 19. A text file will be downloaded.
- 20. Open the text file, 'Select All' then 'copy'.
- 21. Open a new excel sheet, 'Select All' and then paste'.
- 22. All the transactions can be seen in the excel sheet now.